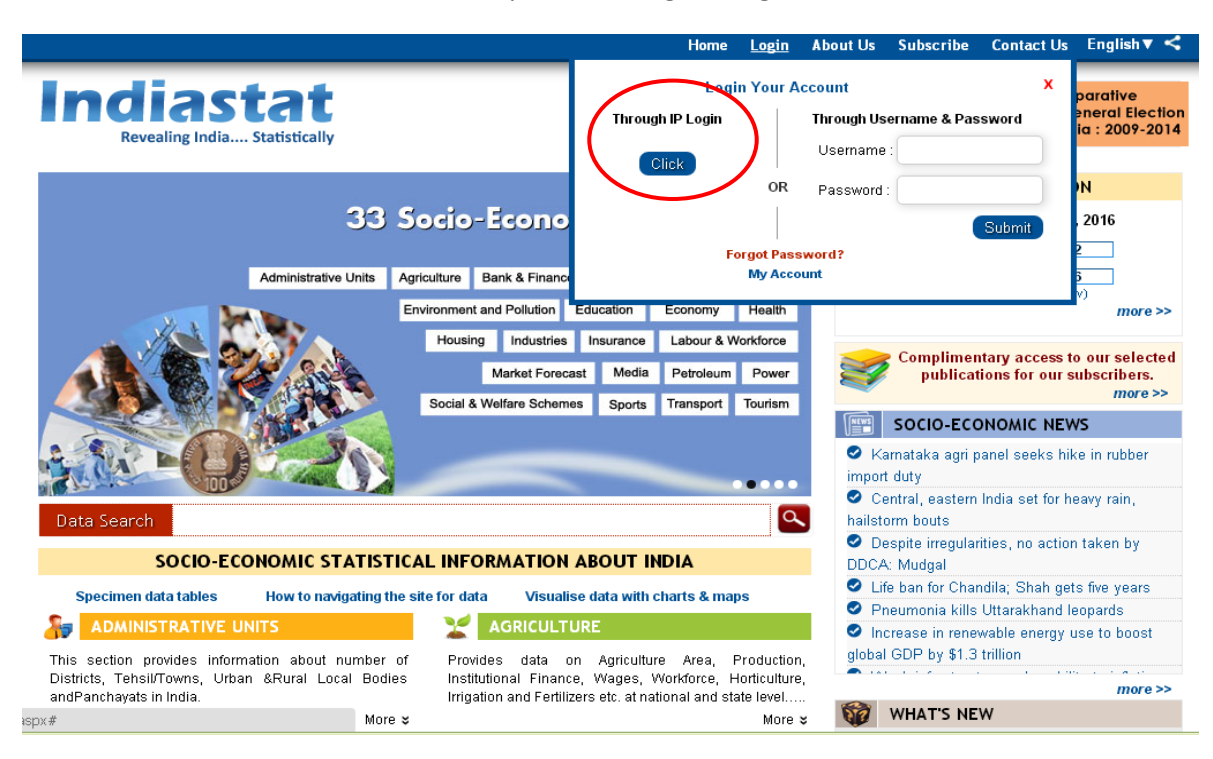

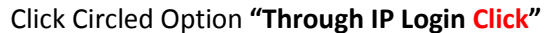

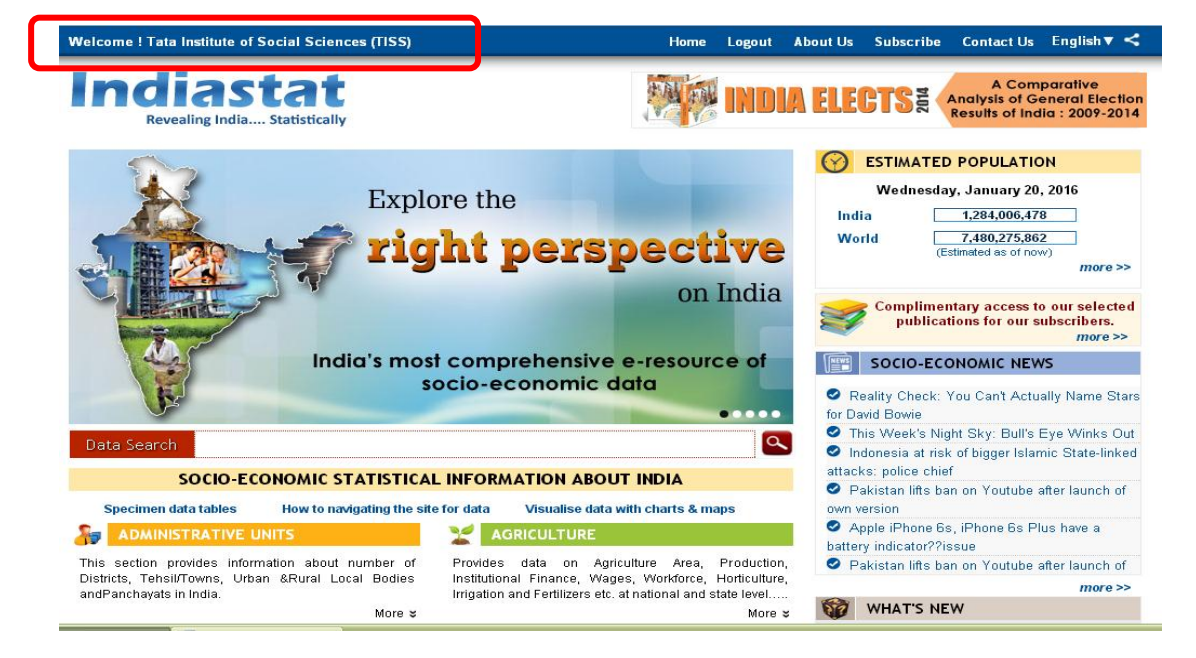

See the Name "Welcome TISS" and Please "Logout" before closing the Indiastat